## Копирование БД с помощью Biosmart Admin

Настройка параметров создания резервных копий БД

Запустите Biosmart Admin, перейдите на вкладку Biosmart Sever и выберите раздел Администрирование БД.

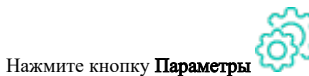

ወ

Поле Шаблон имени содержит шаблон имени файла БД. Шаблон имени по умолчанию содержит дату и время создания файла (%y% - год, %M% - месяц, % d\_% - день\_, %h% - час, %m% - минуты, %s% - секунды), что делает имя файла уникальным и помогает избежать замены файлов.

Не рекомендуется изменять шаблон имени, заданный по умолчанию. При необходимости изменения шаблона имени следует учитывать, что имя файла БД должно начинаться с маленькой буквы.

В блоке Не создавать резервные копии, если осталось меньше: при необходимости установите ограничение на создание новых резервных копий, если оставшееся свободное место меньше заданного.

| 🚷 Настройки резервного копирования Biosmart-Studio |                                      |     | ×                                      |  |
|----------------------------------------------------|--------------------------------------|-----|----------------------------------------|--|
| Хранение резервных копий БД                        |                                      |     |                                        |  |
| Шаблон имени                                       | biosmart_maindb_%y%M%d_%h%m%s.backup |     | ω                                      |  |
| Не создавать ре                                    | зервные копии если осталось меньше:  |     |                                        |  |
|                                                    | 0%                                   |     | $\hat{\mathbf{v}}$                     |  |
|                                                    | 0 байт                               |     | $\stackrel{\wedge}{\scriptstyle \lor}$ |  |
|                                                    |                                      |     |                                        |  |
|                                                    |                                      |     |                                        |  |
|                                                    |                                      |     |                                        |  |
|                                                    |                                      |     |                                        |  |
|                                                    |                                      |     |                                        |  |
|                                                    |                                      |     |                                        |  |
|                                                    |                                      |     |                                        |  |
|                                                    |                                      |     |                                        |  |
|                                                    |                                      |     |                                        |  |
|                                                    |                                      |     |                                        |  |
|                                                    |                                      |     |                                        |  |
|                                                    |                                      | Зак | рыть                                   |  |

## Создание резервной копии БД

Для однократного резервного копирования БД в разделе **Администрирование БД** нажмите кнопку **Резервная копия**.

|                           | Настройки Biosmart-Studio             | _ 🗆 🗙     |
|---------------------------|---------------------------------------|-----------|
| айл Справка               |                                       |           |
| i 🔋 🔋 😣                   |                                       |           |
| Общие                     | Очистить Резервная копия Восстановить | Параметры |
| Выделенные сервера опроса | Периодические задания                 |           |
| Лог сервера               |                                       |           |
| Обновление клиентов       | Обновить         Удалить         Ф    |           |
| Интеграция КАВА           | Состояние Название Триггер            | ы         |
| Интеграция 1С             |                                       |           |
| Отправка сообщений        |                                       |           |
| Интеграция Atoss          |                                       |           |
| Администрирование БД      |                                       |           |
| Периодические задания     |                                       |           |
| Интеграция CVS            |                                       |           |
| Интеграция Bolid          |                                       |           |
|                           |                                       |           |

Открывается окно Создать резервную копию БД. По умолчанию окно открывается в простом режиме, где предлагается указать только расположение и имя файла.

Не допускается использование пробелов в названиях каталогов, которые образуют путь к файлу резервной копии БД.

(!)

| 🛓 Создать ре | езервную копию БД                                   | ?          | ×    |
|--------------|-----------------------------------------------------|------------|------|
| Имя файла    | D:\bs_backup\biosmart_maindb_20220401_112825.backup | ۲          | 6    |
|              |                                                     |            |      |
|              |                                                     |            |      |
|              |                                                     |            |      |
|              |                                                     |            |      |
|              |                                                     |            |      |
|              |                                                     |            |      |
|              |                                                     |            |      |
|              |                                                     |            |      |
|              |                                                     |            |      |
|              |                                                     |            |      |
|              |                                                     |            |      |
|              |                                                     |            |      |
|              |                                                     | Режим эксп | ерта |
|              | Закрыт                                              | Б Приме    | нить |

В режиме эксперта добавляется возможность выбора формата архива и кодировки, а также опция **Удалять файлы старше**, при выборе которой можно задать количество дней. Файлы старше заданного количества дней будут удалены из указанного каталога.

В поле Дополнительные параметры записываются только параметры pg\_dump согласно документации PostgreSQL. Не допускается указывать в этом поле какую-либо иную информацию или комментарии.

Переключение Простой режим/Режим эксперта выполняется с помощью кнопки в правом нижнем углу.

| 🛓 Создать резер | вную копию БД                                       | ?       | ×      |
|-----------------|-----------------------------------------------------|---------|--------|
| Имя файла       | D:\bs_backup\biosmart_maindb_20220401_112929.backup | 8       | 6      |
|                 | Доступно на диске: 276,428 ГБ                       |         |        |
| Формат архива   | Custom                                              |         | $\sim$ |
| Кодировка       |                                                     |         | $\vee$ |
| 📃 Удалять фай   | йлы старше                                          |         |        |
|                 | 30 дн.                                              |         |        |
| Дополнительн    | ые параметры                                        |         |        |
|                 |                                                     |         |        |
|                 |                                                     |         |        |
|                 |                                                     |         |        |
|                 |                                                     |         |        |
|                 |                                                     |         |        |
|                 |                                                     |         |        |
|                 |                                                     |         |        |
|                 |                                                     |         |        |
|                 |                                                     |         |        |
|                 | Про                                                 | стой ре | жим    |
|                 | Закрыть                                             | Приме   | нить   |

После завершения настроек нажмите Применить.

В результате успешного создания копии код выхода ошибки должен быть "0".

| 🛓 Создать резервную копию БД                                                                                                    | ?     | $\times$ |
|----------------------------------------------------------------------------------------------------|-------|----------|
| 100%                                                                                                    |       |          |
| pg_dump: выгрузка содержимого таблицы "public.old_templates_20180605153012130"<br>pg_dump: выгрузка содержимого таблицы "public.old_templates_2022003105827550"<br>pg_dump: выгрузка содержимого таблицы "public.old_templates_2022003105827550"<br>pg_dump: выгрузка содержимого таблицы "public.param_type"<br>g_dump: выгрузка содержимого таблицы "public.parmissions"<br>pg_dump: выгрузка содержимого таблицы "public.permissions"<br>pg_dump: выгрузка содержимого таблицы "public.role_inherit"<br>g_dump: выгрузка содержимого таблицы "public.role_list"<br>g_dump: выгрузка содержимого таблицы "public.role_template"<br>g_dump: выгрузка содержимого таблицы "public.role_template"<br>g_dump: выгрузка содержимого таблицы "public.schedule.<br>g_dump: выгрузка содержимого таблицы "public.schedule_calendar_day"<br>g_dump: выгрузка содержимого таблицы "public.schedule_calendar_day"<br>g_dump: выгрузка содержимого таблицы "public.schedule_history"<br>g_dump: выгрузка содержимого таблицы "public.schedule_history"<br>g_dump: выгрузка содержимого таблицы "public.shift"<br>g_dump: выгрузка содержимого таблицы "public.shift_time"<br>g_dump: выгрузка содержимого таблицы "public.work_plan_budgets"<br>g_dump: выгрузка содержимого таблицы "public.work_plan_budgets"<br>g_dump: выгрузка содержимого таблицы "public.work_plan_budgets"<br>g_dump: выгрузка содержимого таблицы "public.work_plan_budgets"<br>g_dump: выгрузка содержимого таблицы "public.work_plan_budgets"<br>g_dump: выгрузка содержимого таблицы "public.worker_sync_time"<br>g_dump: выгрузка содержимого таблицы "public.worker_sync_time"<br>g_dump: выгрузка содержимого таблицы "public.worker_sync_time"<br>g_dump: выгрузка содержимого таблицы "public.worker_sync_time"<br>g_dump: выгрузка содержимого таблицы "public.worker_sync_time"<br>g_dump: выгрузка содержимого таблицы "public.worker_sync_time"<br>g_dump: выгрузка содержимого таблицы "public.worker_sync_time"<br>g_dump: выгрузка содержимого таблицы "public.workers_update" |       |          |
| Закрыть                                                                                                    | Триме | нить     |

Ошибка при создании резервного копирования БД (код выхода ошибки "1") может произойти по следующим причинам:

- Путь к файлу резервной копии БД содержит пробелы;
- Недостаточно места на диске.

## Создание периодического задания на создание резервной копии БД

Для создания периодического задания на создание резервной копии БД в разделе **Администрирование БД** на вкладке **Периодические задания** нажмите кнопку **Д** обавить задание.

|                           | Настройки Biosmart-Studio             |            |
|---------------------------|---------------------------------------|------------|
| йл Справка                |                                       |            |
|                           |                                       |            |
| Общие                     | Очистить Резервная колия Восстановить | Параметр   |
| Выделенные сервера опроса | Периодические задания                 | , aparer p |
| Лог сервера               |                                       |            |
| Обновление клиентов       | Сбновить Удалить Добавить задание     |            |
| Интеграция КАВА           | Состояние Название Триг               | геры       |
| Интеграция 1С             |                                       |            |
| Отправка сообщений        |                                       |            |
| Интеграция Atoss          |                                       |            |
| Администрирование БД      |                                       |            |
| Периодические задания     |                                       |            |
| Интеграция CVS            |                                       |            |
|                           |                                       |            |

Откроется окно приветствия с требованием разрешить выполнение Powershell скриптов.

| ± №                                                                                                    | 👱 Мастер добавления задания создания резервной копии БД |                                                                          |        | ×  |
|----------------------------------------------------------------------------------------------------|---------------------------------------------------------|--------------------------------------------------------------------------|--------|----|
| >                                                                                                    | Приветствие                                             | Приветствие                                                              |        |    |
| $\otimes$                                                                                                    | Параметры                                               | Внимание:                                                                |        |    |
| $\odot$                                                                                                    | Триггеры                                                | - Для добавления задания создания перио                                  | дическ | ХN |
| $\odot$                                                                                                    | Оповещение                                              | резервных копий ъд необходимо разреши<br>выполнение PowerShell скриптов. | гь     |    |
| <ul> <li>Создание заданий</li> <li>- Для использования нестандартного порта SMTP-<br/>сервера необходимо установить PowerShell 3.0 или<br/>выше</li> </ul> |                                                         | ь_<br>1И                                                                 |        |    |
|                                                                                                    |                                                         |                                                                          |        |    |
|                                                                                                    |                                                         | Далее > Отм                                                              | ена    |    |

Запустите Windows Powershell от имени администратора и выполните скрипт: set-executionpolicy unrestricted.

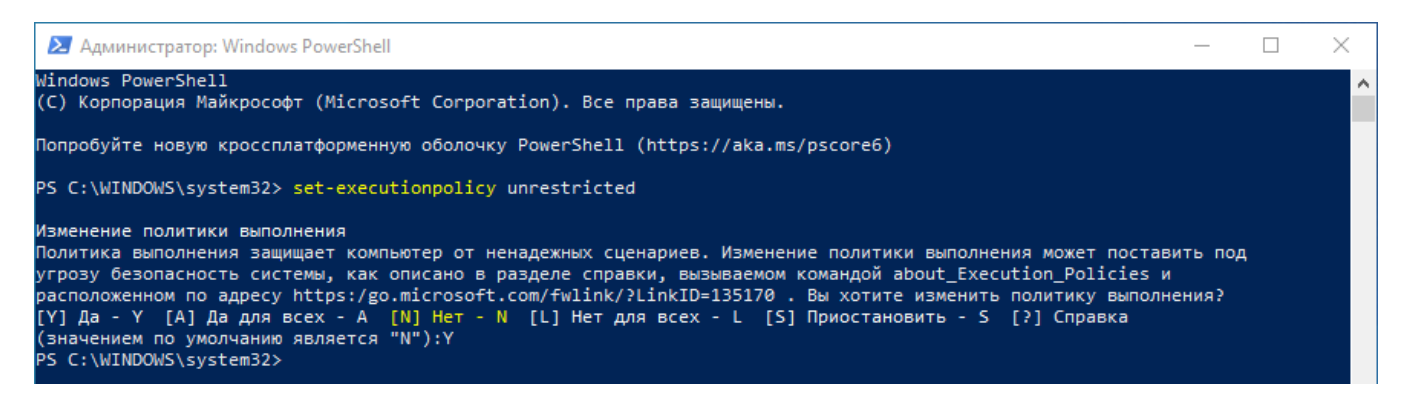

Скрипт должен быть выполнен на каждом компьютере, на котором требуется выполнение периодических заданий, иначе задания выполнены не будут.

После выполнения скрипта нажмите Далее в окне приветствия.

Укажите параметры создания резервных копий и нажмите Далее.

| ± M       | Мастер добавления задания создания резервной копии БД |                                           |        |
|-----------|-------------------------------------------------------|-------------------------------------------|--------|
| $\otimes$ | Приветствие                                           | Параметры                                 |        |
| >         | Параметры                                             | Haseauve sanauve Receive Ricconart Studio | 0      |
|           | Триггеры                                              | Backup Biosmart-Studio                    |        |
|           | Оповещение                                            | Имя каталога D:\bs_backup                 |        |
|           | Создание заданий                                      | Доступно на диске: 275,263 ГБ             |        |
|           |                                                       | Маска файла db_%y%M%d_%h%m%s.backu        | 0      |
|           |                                                       | Формат архива Custom                      | v      |
|           |                                                       | Кодировка                                 | $\sim$ |
|           |                                                       | Удалять файлы старше                      |        |
|           |                                                       | 30 дн.                                    |        |
|           |                                                       | Дополнительные параметры                  |        |
|           |                                                       |                                           |        |
|           |                                                       |                                           |        |
|           |                                                       |                                           |        |
|           |                                                       |                                           |        |
|           |                                                       | < <u>Н</u> азад <u>Д</u> алее > Отмена    |        |

Настройте периодичность создания резервных копий, нажмите Далее.

| Мастер добавления задания создания резервной копии БД ? |                                 |        |
|---------------------------------------------------------|---------------------------------|--------|
| 🕑 Приветствие                                           | Триггеры                        |        |
| 🕑 Параметры                                             | Начать задание: 🕓 По расписанию | ~      |
| > Триггеры                                              |                                 |        |
| 🛇 Оповещение                                            | Ежедневно \vee                  |        |
| 🚫 Создание заданий                                      |                                 |        |
|                                                         | Начало 01.04.2022 15:36         | ~      |
|                                                         |                                 |        |
|                                                         | Повторять каждые                | Ŷ      |
|                                                         |                                 |        |
|                                                         |                                 |        |
|                                                         |                                 |        |
|                                                         |                                 |        |
|                                                         |                                 |        |
|                                                         |                                 |        |
|                                                         |                                 |        |
|                                                         |                                 | OTHOUS |
| < Ha                                                    | далее >                         | Отмена |

В следующем окне можно настроить отправку оповещений об успешном создании резервной копии или об ошибке при создании резервной копии. Для этого укажите e-mail получателя и отправителя, параметры почтового сервера и учетной записи отправителя. При необходимости отредактируйте тему и текст сообщений. Нажмите **Далее**.

| імастер доравления задания соз | дания резервной копий БД        | ſ          |
|--------------------------------|---------------------------------|------------|
| У Приветствие                  | Оповещение                      |            |
| 🏏 Параметры                    | Етаіl кому                      |            |
| У Триггеры                     |                                 |            |
| Оповещение                     | Email от кого                   |            |
| 🖉 Создание заданий             | SMTP сервер Адрес               | Порт 25    |
|                                | Авторизация Логин               | ароль      |
|                                | Использовать SSL                |            |
|                                | Содержимое письма               |            |
|                                | Успешное создание Ошибн         | а создания |
|                                | Тема Уезервная копия создана    | успешно 😢  |
|                                | Резервная копия создана успец   | ино        |
|                                |                                 |            |
|                                | < <u>Н</u> азад <u>Д</u> алее > | Отмена     |
| мите кнопку Завершить.         |                                 |            |
|                                |                                 |            |

| 🕑 Приветствие                                            | Создание заданий                                                                                                    |
|----------------------------------------------------------|----------------------------------------------------------------------------------------------------|
| 🕑 Параметры                                              | Создание заданий завершено успешно                                                                                                    |
| 🕑 Триггеры                                               | 2/2                                                                                                    |
| <ul> <li>Оповещение</li> <li>Создание заданий</li> </ul> | Удаляю существующее задание Backup Biosmart-<br>Studio<br>Добавляю задание Backup Biosmart-Studio<br>Создание заданий завершено успешно |
|                                                          | Завершить                                                                                                    |
|                                                          |                                                                                                    |